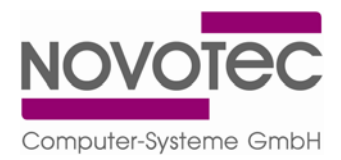

# Funktionsbeschreibung KUP – Kommunikation und Programm

KUP ist ein reines Kommunikationsprogramm, das als Dienst installiert wird und im Hintergrund läuft. KUP holt in frei einstellbaren Zyklen Tankdaten vom Automaten ab und speichert diese als xml-Datei (bzw. in ASCII- oder csv-Format) an beliebiger Stelle auf dem PC bzw. im Netzwerk ab, so dass ein externes Verwaltungs- / Abrechnungsprogramm darauf zugreifen kann. Der Anwender kann die xml-Datei alternativ in MS Excel (ab Office 2003) öffnen und mit den bekannten Funktionen (Sortieren, Summieren...) Auswertungen durchführen. Ebenso kann KUP Ausweisinformationen, die von einem externen Programm zur Verfügung gestellt werden aufgreifen und an den Tankautomaten weiterleiten.

| ater <u>Stenerund</u> Kr            | mmunikation Sor <u>v</u> ice              |                                     |                                          |                 |                                     | Info                                                                                                    |
|-------------------------------------|-------------------------------------------|-------------------------------------|------------------------------------------|-----------------|-------------------------------------|----------------------------------------------------------------------------------------------------|
| Automat<br>AUTOMAT01                | Gruppe Kommunikation<br>00 09 kein Kontak | sstatus<br>kt                       | letzte Kommunikation<br>16.10.2008 08:48 | Telegramme<br>5 | TA-Status<br>00 OK                  |                                                                                                    |
|                                     |                                           |                                     |                                          |                 |                                     | Hier informiert sich der Anwender über den<br>Kommunikationsstatus, wann die letzte<br>Kommunikation erfolgreich stattgefunden hat und o<br>im Tankautomaten irgendwelche Fehler angezeigt<br>werden. |
| togramm-Тур<br>КШР<br>КШР-Bedienung | Uit<br>Hier sie<br>1.                     | Grupp<br><00><br>ht der An<br>KUP = | wender welcl<br>→ das Dienstp            | n Status        | wartet<br>mme laufer<br>n ist aktiv |                                                                                                    |
|                                     | 2.                                        | KUP-E                               | Bedienung →                              | die eigen       | e Informati                         | onsmaske                                                                                                    |
|                                     |                                           |                                     |                                          |                 |                                     |                                                                                                    |

Für Servicezwecke steht nachfolgende Benutzeroberfläche zur Verfügung, über die der Status eingesehen werden kann und alle Servicebefehle an den Automaten geschickt werden können.

Wenn der Anwender außerhalb der eingestellten zyklischen Kommunikation mit dem Tankautomaten Verbindung aufnehmen möchte, kann er dies über das Menü "Steuerung" auch manuell tun.

| 🔝 KU          | 🗱 KUP-Bedienung - 8214 - WARTET       |      |                      |            |           |  |  |  |  |
|---------------|---------------------------------------|------|----------------------|------------|-----------|--|--|--|--|
| <u>D</u> atei | Steuerung Kommunikation Service       |      |                      |            |           |  |  |  |  |
| Aut           | Kommunikation sofort ausführen (alle) | atus | letzte Kommunikation | Telegramme | TA-Status |  |  |  |  |
| AU.           | Kommunikation sofort                  |      | 21.04.2009 13:54     | 5          | 00 OK     |  |  |  |  |
|               | Daten <u>w</u> eiterleiten            |      |                      |            |           |  |  |  |  |
|               |                                       | _    |                      |            |           |  |  |  |  |
|               |                                       |      |                      |            |           |  |  |  |  |

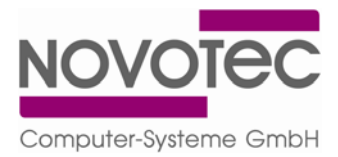

| (  | n) 🖬 🔊 - (° -  | B     C     D     E     F     G     H     I     J     K     L     M       1     1     1010     4712     1234     3     55,55     66,66     1,569     1234567     13.32008     14.33     987654321       1     1     1010     4712     1234     3     55,55     66,66     1,569     1234567     13.32008     16.33     243352       1     1     1011     5555     4567     3     60,06     94,23 €     1,569     120400     16.32008     16.33     243352       1     1     1013     4712     1234     3     55,55     66,66 €     1,569     120400     16.32008     17.33     888866       1     1     1013     4712     1234     3     55,55     15.69     120000     16.32008     17.33     888866       1     1     1013     4712     1234     3     65,78     103,21 €     1,569     1240000     16.32008     17.3 |                |                                               |                                          |                       |                    |                         |                               |              |            |                 |                                                       |
|----|----------------|----------------------------------------------------------------------------------------------------|----------------|-----------------------------------------------|------------------------------------------|-----------------------|--------------------|-------------------------|-------------------------------|--------------|------------|-----------------|-------------------------------------------------------|
| C. | Start Einf     | ügen Seiten                                                                                                    | layout Formeln | Daten Ü                                       | berprüfen                                | Ansicht               |                    |                         |                               |              |            |                 |                                                       |
|    | Einfügen 🛷 🖬   | alibri • :<br>• K U • :                                                                                                    | 11 ▼ A* A*     | ■ <b>=                                   </b> | 2 100 100 100 100 100 100 100 100 100 10 | itandard<br>🍠 - % 000 | ₹,0 ,00<br>,00 ⇒,0 | Bedingte<br>Formatierun | Als Tabell<br>g * formatierer | e Zellenform | atvorlagen | Einfüg<br>Lösch | gen * Σ * Arr<br>en * 3 * Sortieren<br>∠* und Filtern |
| ZW | ischenablage 🐄 | Schriftai                                                                                                    | t v            | Ausrichtung                                   | 191                                      | Zahi                  | (a                 |                         | Formatvo                      | irlagen      |            | Zeller          | n Bearbe                                              |
| -  | D17            | - (2                                                                                                    | Ĵx             | 1                                             | 1                                        |                       |                    |                         |                               |              |            |                 |                                                       |
|    | A              | В                                                                                                    | С              | D                                             | E                                        | F                     | G                  | Н                       | 1                             | J            | К          | L               | M                                                     |
| 1  | Automaten Nr.  | Zapfpunkt                                                                                                    | Protokoll Nr.  | KFZ-Ausweis                                   | Fahrer Nr                                | Produkt               | Menge              | Betrag                  | Literpreis                    | KM Stand     | Datum      | Zeit            | Zusatzeingabe                                         |
| 2  | 1              | 1                                                                                                    | 1010           | 4712                                          | 123                                      | 4 3                   | 55,55              | 66,66€                  | 1,569                         | 1234567      | 13.3.2008  | 8 14:33         | 987654321                                             |
| 3  | 1              | 1 1                                                                                                    | . 1011         | 5555                                          | 456                                      | 7 3                   | 60,06              | 94,23€                  | 1,569                         | 10000        | 14.3.2008  | 8 15:33         | 243352                                                |
| 4  | 1              | L 1                                                                                                    | . 1012         | 2144                                          | 987                                      | 6 3                   | 80,11              | 125,69€                 | 1,569                         | 22000        | 15.3.2008  | 8 16:33         | 76688                                                 |
| 5  | 1              | 1                                                                                                    | 1013           | 4712                                          | 123                                      | 4 3                   | 23,92              | 37,53€                  | 1,569                         | 1240000      | 16.3.2008  | 8 17:33         | 888866                                                |
| 6  | 1              | L 2                                                                                                    | 1014           | 4712                                          | 123                                      | 4 3                   | 65,78              | 103,21€                 | 1,569                         | 1240500      | 17.3.2008  | 8 18:33         | 88879                                                 |
| 7  | 1              | L 2                                                                                                    | 1015           | 4712                                          | 123                                      | 4 3                   | 66,66              | 104,59€                 | 1,569                         | 1241000      | 18.3.2008  | 8 19:33         | 888888                                                |
| 8  | 1              | ι 2                                                                                                    | 1016           | 5555                                          | 456                                      | 7 3                   | 89,76              | 140,83€                 | 1,569                         | 10500        | 19.3.2008  | 8 20:33         | 12888899                                              |
| 9  | 1              | 1 2                                                                                                    | 2 1017         | 5555                                          | 456                                      | 7 3                   | 12,22              | 19,17€                  | 1,569                         | 11100        | 20.3.2008  | 8 21:33         | 189992                                                |
| 10 | ) 1            | 1 2                                                                                                    | 1018           | 2144                                          | 987                                      | 6 3                   | 18,99              | 29,80€                  | 1,569                         | 22600        | 21.3.2008  | 8 22:33         | 100033                                                |
| 11 | 1              | 1                                                                                                    | 1019           | 4712                                          | 123                                      | 4 3                   | 55,45              | 87,00€                  | 1,569                         | 1241500      | 22.3.2008  | 8 23:33         | 11111889                                              |

## Darstellung der Tankungen im MS Excel (ab 2003)

## **Servicefall**

Sollten am Tankautomaten in seltenen Fällen Fehler auftreten, werden diese unter "TA-Status" angezeigt. Der Anwender hat in diesem Fall die Möglichkeit, alle Servicebefehle direkt von seinem Arbeitsplatz aus an den Tankautomaten zu senden. Er muss nicht an den Tankautomaten gehen und dort über Tastatur Befehle eingeben. Voraussetzung ist selbstverständlich, dass der Fehler zu beheben ist, ohne dass Hardware getauscht bzw. repariert werden muss. Gehen Sie wie folgt vor:

⇒ Klicken Sie im Menü "Kommunikation" auf das Untermenü "Befehle"

| 🗱 KUP-Bedienung - 8214 - WARTET           |                                                                       |                                                                                                    |                                                                                                    |                                                                                                    |  |  |  |  |  |
|-------------------------------------------|-----------------------------------------------------------------------|----------------------------------------------------------------------------------------------------|----------------------------------------------------------------------------------------------------|----------------------------------------------------------------------------------------------------|--|--|--|--|--|
| ation Ser <u>v</u> ice                    |                                                                       |                                                                                                    |                                                                                                    |                                                                                                    |  |  |  |  |  |
| unikationsstatus                          | letzte Kommunikation                                                  | Telegramme                                                                                                    | TA-Status                                                                                                    |                                                                                                    |  |  |  |  |  |
| gstexte <sup>in Kontakt</sup><br>Igstexte | 21.04.2009 13:58                                                      | 5                                                                                                    | 00 OK                                                                                                    |                                                                                                    |  |  |  |  |  |
|                                           |                                                                       |                                                                                                    |                                                                                                    |                                                                                                    |  |  |  |  |  |
|                                           | 4 - WARTET   ation Service   unikationsstatus   igstexte   in Kontakt | 4 - WARTET     ation   Service     unikationsstatus   letzte Kommunikation     igstexte   in Kontakt   21.04.2009 13:58     igstexte   in Kontakt   21.04.2009 13:58 | 4 - WARTET     ation   Service     unikationsstatus   letzte Kommunikation   Telegramme     igstexte   in Kontakt   21.04.2009 13:58   5     igstexte   in Kontakt   21.04.2009 13:58   5 | 4 - WARTET     ation   Service     unikationsstatus   letzte Kommunikation   Telegramme   TA-Status     igstexte   in Kontakt   21.04.200913:58   5   00 OK     igstexte   in Kontakt   21.04.200913:58   5   00 OK |  |  |  |  |  |

⇒ Wählen Sie den Automaten aus und bestätigen Sie mit "OK".

| Ausw | ahl eines Autor | naten |           | × |
|------|-----------------|-------|-----------|---|
| 01   | AUTOMATO1       | 1     | COM01     |   |
|      |                 | ОК    | Abbrechen |   |

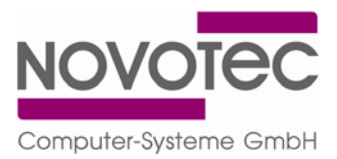

 Geben Sie den gewünschten Servicebefehl ein, hängen diesen ins Fenster "Ausgewählte Telegramme" und klicken auf "Sofort senden". In unserem Beispiel unten wird gerade ein Fehler mit dem Befehl 999 zurückgesetzt.

| Telegrammbearbeitung                                                                                                    |          |                    |                |       |  |  |  |
|----------------------------------------------------------------------------------------------------|----------|--------------------|----------------|-------|--|--|--|
| Telegramm-Nr. 999 💌                                                                                                    | Anzeige  | System             | Ausweis        | beide |  |  |  |
| 060 Personalnummern eingeben                                                                                                    | Eingaben | ۲                  | C              | 0     |  |  |  |
| 300 Preislimits                                                                                                    | Ausgaben |                    | 0              | 0     |  |  |  |
| 301 Tageslimits festlegen                                                                                                    | Loschen  |                    | 0              | 0     |  |  |  |
| 595 Ausdrucksformat Einzeltransaktionsauswert                                                                                       | Alle     | Ċ                  | С              | C     |  |  |  |
| Nach Behebung von Systemstörungen muß der                                                                                           |          | <u>S</u> chließen  |                |       |  |  |  |
| jinterne Fehlerstatus mit diesem Bereni<br>zurückgenommen werden. Fehler in den<br>Zapfpunkten müssen zusätzlich mit dem Befehl 011 |          | <u>E</u> inrichten |                |       |  |  |  |
| Zuruckgesetzt wergen.<br>Ausgewählte Telegramme                                                                                     |          |                    |                |       |  |  |  |
| Störungen zurücksetzen                                                                                                    |          | S                  | e <u>n</u> den |       |  |  |  |
| 333                                                                                                    |          | <u>S</u> ofo       | rt senden      |       |  |  |  |
|                                                                                                    |          | Laden              |                |       |  |  |  |
|                                                                                                    |          | Sg                 | eichern        |       |  |  |  |
| Lösche Liste Lösche Ejntrag                                                                                                    |          |                    |                |       |  |  |  |

### Hardware

- ⇒ Prozessor: Pentium 4, 2 GHz oder besser
- ⇒ Arbeitsspeicher: 256 MB RAM
- ⇒ Festplatte: 100 MB freier Speicherplatz
- ▷ CD-ROM Laufwerk
- ⇒ 800 x 600 Bildschirmauflösung
- ⇒ mindestens eine serielle Schnittstelle (COM-Port)

### Software

- ⇒ Windows 2000 / Windows XP / Windows Vista
- ⇒ MS Excel 2003 oder besser